## Anleitung zur Anmeldung und Installation von Microsoft 365

Einen Browser öffnen und die Seite <u>www.office.com</u> aufrufen.

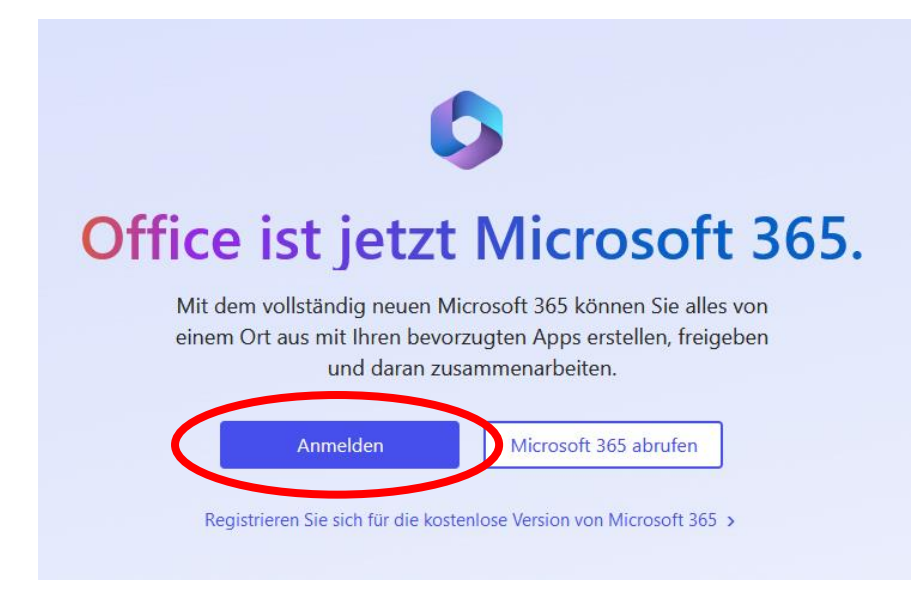

Hier auf **Anmelden** klicken oder tippen und Ihre neue Schülernetz-E-Mail-Adresse eingeben, z.B. <u>Max.Musterlehmann@OSZ1.schulen-lkspn.de</u>

(der Bestandteil OSZ1 gilt natürlich nur für Schülerinnen und Schüler sowie Lehrer des OSZ1 in Forst, für alle anderen gilt folgende Namenskonvention:

OSZ2 = Oberstufenzentrum 2 Cottbus ESG = Erwin-Strittmatter-Gymnasium Spremberg FLJG = Friedrich-Ludwig-Jahn-Gymnasium Forst PEG = Pestalozzi-Gymnasium Guben PUEG = Pückler-Gymnasium Cottbus GSN = Gesamtschule Spree-Neiße

| Microsoft                        |              |
|----------------------------------|--------------|
| max.musterlehmann@osz1.schu      | len-Ikspn.de |
| Kennwort eingeben                | 1            |
| Kennwort                         |              |
| Kennwort vergessen               |              |
| Mit einem anderen Konto anmelder | I.           |
|                                  | Anmelden     |

Das Kennwort vom SchulLogin eingeben und anmelden.

## Microsoft 365 beinhaltet zwei Versionen

| Microsoft 365 | Ø Suchen                             | ₽ © '               |
|---------------|--------------------------------------|---------------------|
| an Willi      | kommen bei Microsoft 365, Max        | Apps installieren 🗸 |
| Schnei        | Ilzugriff<br>Alle ③ Zuletzt geoffnet | ↑ Hochladen = 88    |
| s<br>Sik      | ***                                  |                     |
|               |                                      |                     |
|               |                                      |                     |

1. Die Online-Version. Mit Klick auf das ausgewählte Programm, ist es sofort anwendbar. Die Online-Version funktioniert mit jedem aktuellen PC mit Internetzugang. (auch mit Android oder iOS)

## z.B. Word online:

|                        | Word                                | P Suc              | hen                                                                                                    |                             |                |
|------------------------|-------------------------------------|--------------------|----------------------------------------------------------------------------------------------------|-----------------------------|----------------|
| G<br>Startseite        | Nov each line                       |                    |                                                                                                    |                             |                |
| +<br>Erstellen         | Neu erstellen                       |                    | -                                                                                                    |                             | 20 -           |
| Mein Inhalt            |                                     |                    | The second second secon |                             |                |
| Epp<br>Feed            | Leeres Dokument Notizen allgemein   | Arbeit im APA-Stil | Arbeit im MLA-Stil                                                                                                    | Handzettel für einen        | Lebenslauf r   |
| Apps                   |                                     |                    |                                                                                                    |                             |                |
| Outlook                | C Alle C Zuletzt geöffnet S Geteilt | ☆ Favoriten        |                                                                                                    |                             | Nach Schlüss   |
| Teams                  | Name                                | Tags               | Geändert 🤸                                                                                                    | Besitzer                    |                |
| Word<br>K              |                                     |                    |                                                                                                    |                             |                |
| PowerPoint<br>NoneNote |                                     |                    |                                                                                                    |                             |                |
|                        |                                     | Frstellen Sie ei   | Keine aktue                                                                                                    | ellen Inhalte               | n zu beginnen  |
|                        |                                     | Listenen sie en    | n neues Dokument, oder ladi                                                                                                    | an sie en bokument noch, ur | n zu beginnen. |

2. die Installation auf Ihrem PC, Mac, Tablet oder Smartphone durch Klick auf "Apps installieren".

Die obere Auswahl installiert die **Office 365 Apps** oder im unteren Teil bei "**Weitere Installationsoptionen**" die 64-bit Version für Windows oder Mac.

Wir empfehlen die untere Auswahl (Weitere Installationsoptionen).

|                  |                                                                                                    |                                                                  | Apps installieren $\vee$                                                                                                    |                                                                                                    |
|------------------|----------------------------------------------------------------------------------------------------|------------------------------------------------------------------|----------------------------------------------------------------------------------------------------|----------------------------------------------------------------------------------------------------|
|                  | Mi<br>业 Ent<br>Exc                                                                                                    | crosoft 365<br>hält Outlook<br>el, PowerPoi                      | i-Apps<br>, OneDrive for Business, Word,<br>nt und mehr.                                                                                                    |                                                                                                    |
|                  | ightarrow Wa ins                                                                                                    | eitere Instal<br>hlen Sie eine<br>tallieren Sie a<br>onnement ve | lationsoptionen<br>andere Sprache aus, oder<br>indere zusammen mit Ihrem<br>irfügbare Apps.                                                                                                    |                                                                                                    |
|                  | Mein Konto                                                                                                    |                                                                  |                                                                                                    |                                                                                                    |
|                  |                                                                                                    |                                                                  |                                                                                                    |                                                                                                    |
|                  |                                                                                                    | <                                                                |                                                                                                    |                                                                                                    |
| ሴ                | Mein Konto                                                                                                    | <                                                                |                                                                                                    | Abonnements                                                                                                    |
| ۵<br>٦           | Mein Konto<br>Abonnements                                                                                              | <                                                                | ✓ Office-Apps und -Geräte<br>Sie können Office auf bis zu 5 PCs oder Macs, 5 Tablets<br>und 5 Smartphones installieren.                                                                                                    | Derprüfen Sie, über welche Produkte und Lizenzen Sie verfügen.                                                                                                    |
| ۵<br>آ           | Mein Konto<br>Abonnements<br>Sicherheit und<br>Datenschutz                                                             | <                                                                | ✓ Office-Apps und -Geräte<br>Sie können Office auf bis zu 5 PCs oder Macs, 5 Tablets<br>und 5 Smartphones installieren.     Office installieren                                                                                                    | Derprüfen Sie, über welche Produkte und Lizenzen Sie verfügen.                                                                                                    |
| 6<br>1<br>2<br>4 | Mein Konto<br>Abonnements<br>Sicherheit und<br>Datenschutz<br>App-<br>Berechtigunge                                    | <<br>, <b>ட</b>                                                  | <ul> <li>✓ Office-Apps und -Geräte</li> <li>Sie können Office auf bis zu 5 PCs oder Macs, 5 Tablets<br/>und 5 Smartphones installieren.</li> <li>Office installieren</li> <li>Apps und Geräte anzeigen</li> </ul>                                                                                                    | Abonnements     Überprüfen Sie, über welche Produkte und Lizenzen Sie     verfügen.     Abonnements anzeigen                                                                                                    |
| <b>⋒</b>         | Mein Konto<br>Abonnements<br>Sicherheit und<br>Datenschutz<br>App-<br>Berechtigunge<br>Apps und Gerä                   | <<br>, <b>டீ</b>                                                 | ✓ Office-Apps und -Geräte<br>Sie können Office auf bis zu 5 PCs oder Macs, 5 Tablets<br>und 5 Smartphones installieren. Office installieren Apps und Geräte anzeigen Sicherheit und Datensc                                                                                                    | Abonnements anzeigen                                                                                                    |
|                  | Mein Konto<br>Abonnements<br>Sicherheit und<br>Datenschutz<br>App-<br>Berechtigunge<br>Apps und Gerä<br>Extras und Ado | <<br>, C <sup>1</sup><br>te<br>-Ins                              | <ul> <li>✓ Office-Apps und -Geräte</li> <li>Sie können Office auf bis zu 5 PCs oder Macs, 5 Tablets und 5 Smartphones installieren.</li> <li>✓ Office installieren</li> <li>✓ Apps und Geräte anzeigen</li> <li>✓ Sicherheit und Datensc</li> <li>Schützen Sie Ihr Konto, und passen Sie wichtige Datenschutzeinstellungen gemäß Ihren Vorlieben an.</li> </ul> | Abonnements     Oberprüfen Sie, über welche Produkte und Lizenzen Sie     verfügen.     Abonnements anzeigen     Abonnements anzeigen     Verwalten Sie, welche Apps Zugriff auf Ihre Daten haben. Sie können Berechtigungen jederzeit widerrufen. |

Die Software wird nach Klick auf "Office installieren" heruntergeladen.

Nach Beendigung des Downloads Doppelklick auf die heruntergeladene Datei

## OfficeSetup.exe

und den weiteren Anweisungen am Bildschirm folgen.

Viel Spaß...